## iPad - iRead Directions

1. Download iRead app from App Store & Download

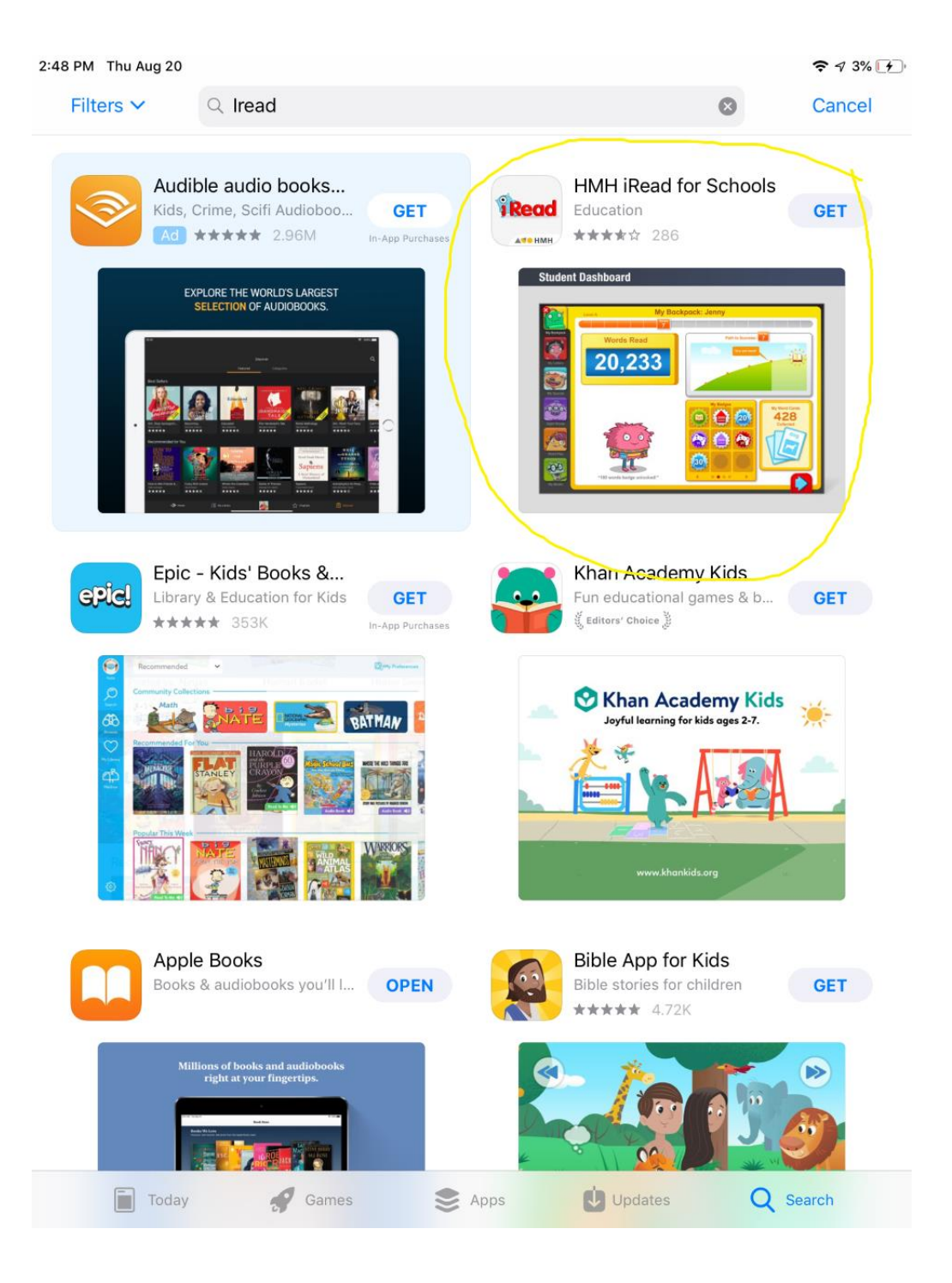

2. Go to Settings and find iRead in apps – Click iRead. Then add the Site ID: h100001641 and click Return

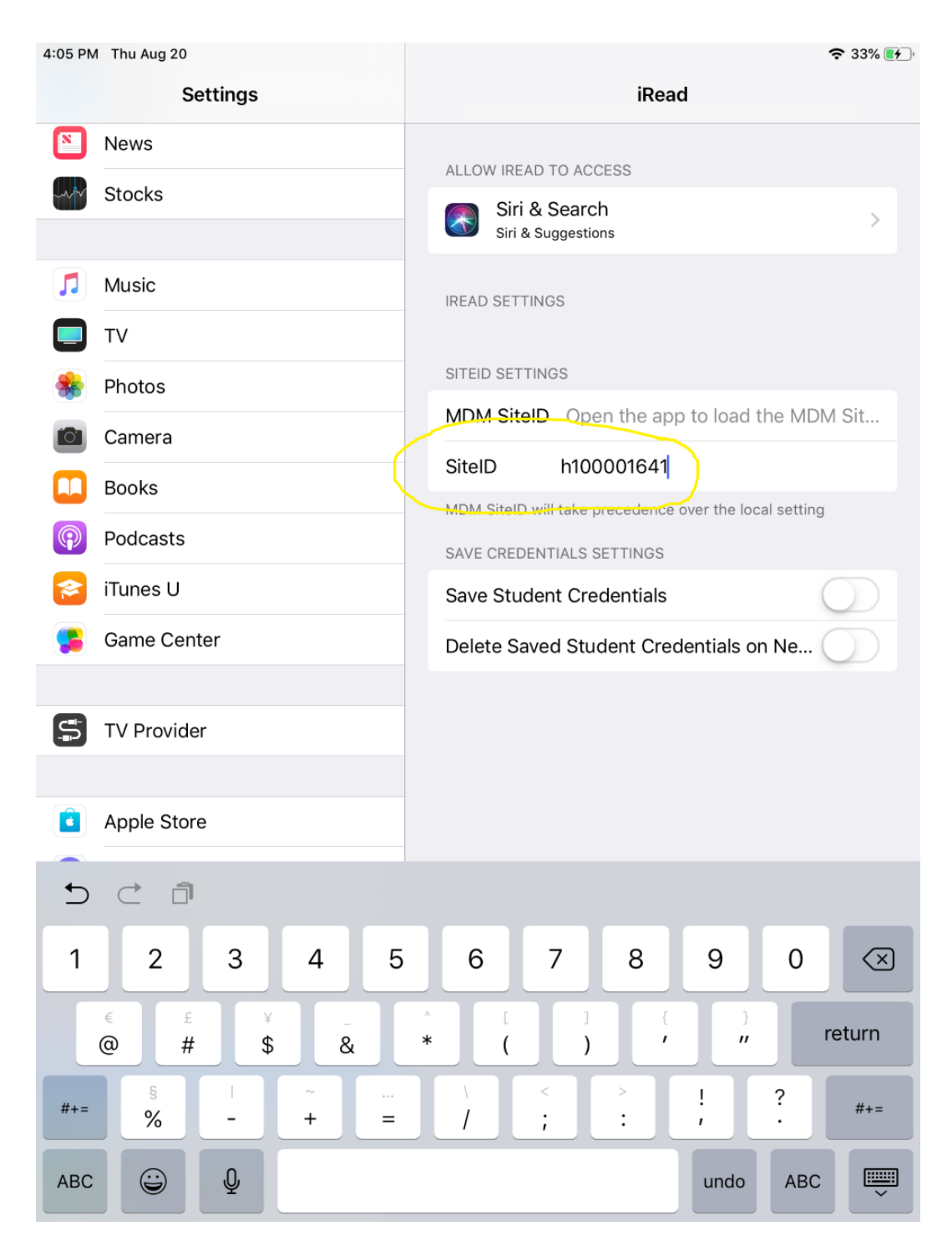

3. Find App on device and open it.Username: StudentIDPassword: 6 Digit Birthday

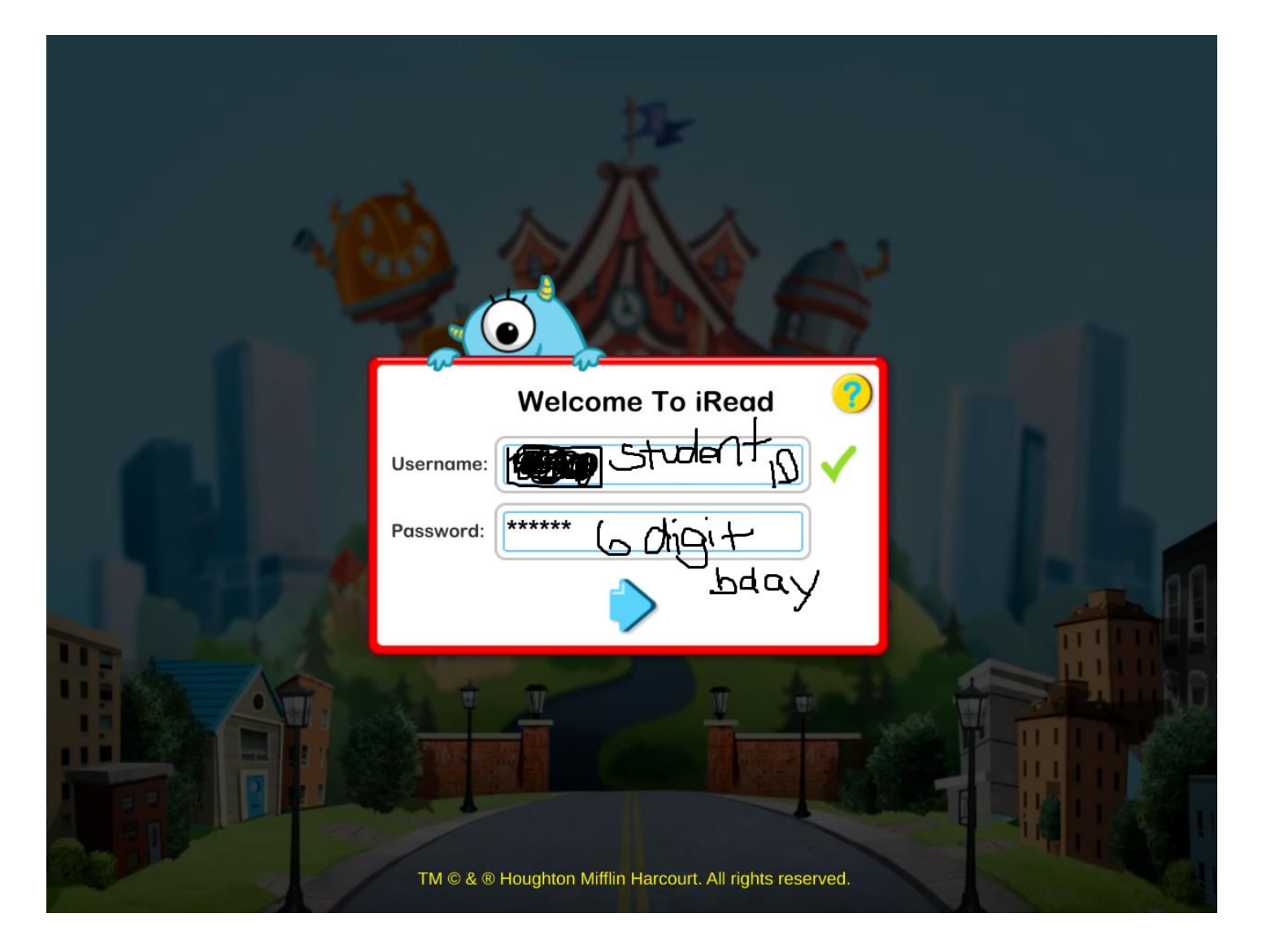